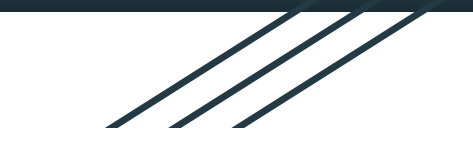

The Highlanders Robotics Team "It's not about the game, it's about the journey"

# JeVois in FRC

7/28/2020

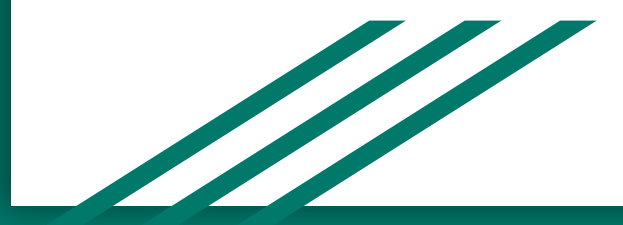

#### Contents

- Basics and Overview
- Getting Started
- Electrical Layout
- Basic Jevois Commands
- Computer Vision Algorithm
- Basic Code object detection
- Tuning HSV
- Additional Tips
- Lessons Learned
- Pitfalls
- Questions

\*We will be focusing on the 2020, Infinite Recharge Game and target

#### **Basics and Overview**

#### Jevois - What is it?

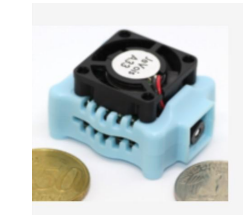

#### JeVois Smart Machine Vision Camera

Open-source quad-core camera effortlessly adds powerful machine vision to all your PC, Arduino, and Raspberry Pi projects.

#### • Camera System with onboard computer vision processor

- Fully self contained
- Flexible lens selection

Jevois - Why?

- Small
- Only \$50
- Flexible and customizable solution

# Why not LIMELIGHT?

- Expensive
- Not as customizable

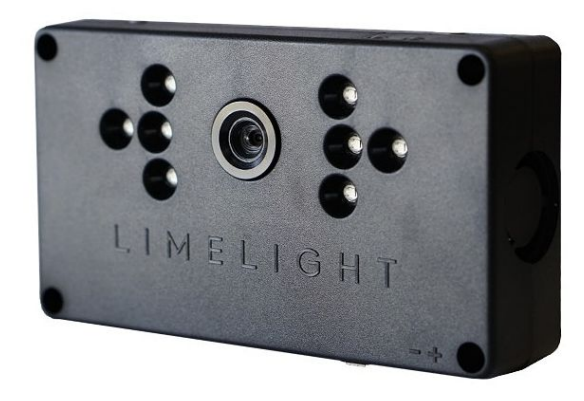

#### **Camera Information**

- Used as a driver vision camera and for computer vision
- Comes with 38 premade modules
  - Face Detection
  - QR code tracker
  - Etc
- Pre made modules are a good intro to computer vision
- Custom modules can be built with OpenCV and Python, or C++

YUYV 320 266 30.0 YUYV 320 240 30.0 JeVois ArUcoBlob

YUYV 320 286 30.0 YUYV 320 240 30.0 JeVois DemoQRcode

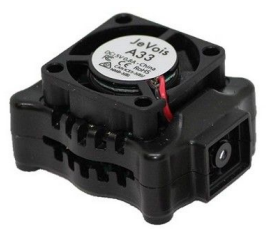

## **Required Software**

- <u>Jevois SD Card</u> Image that will be flashed onto the Jevois
- <u>Notepad++</u> Used to edit python programs on the Jevois
- <u>Putty</u> Terminal used to connect to the Jevois
- <u>OBS Studio</u> Used to see camera image
- Highlanders do not recommend Jevois Inventor Headless mode, inconsistent operation, difficult to transition from computer to robot.

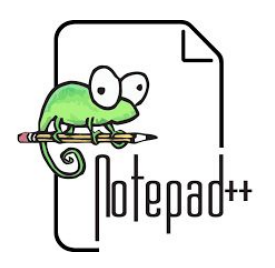

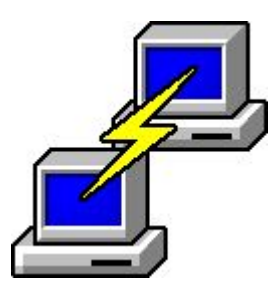

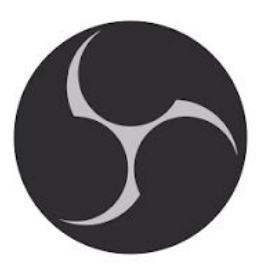

# **Getting Started**

#### **Connect to Jevois**

- Connect through putty
- Each module is defined by the screen resolution and FPS
- To edit code, use putty to mount the drive
- Then navigate to the correct python program and edit with Notepad++
- Once the code is edited, eject the drive
- The Jevois will automatically reboot and you can continue to test

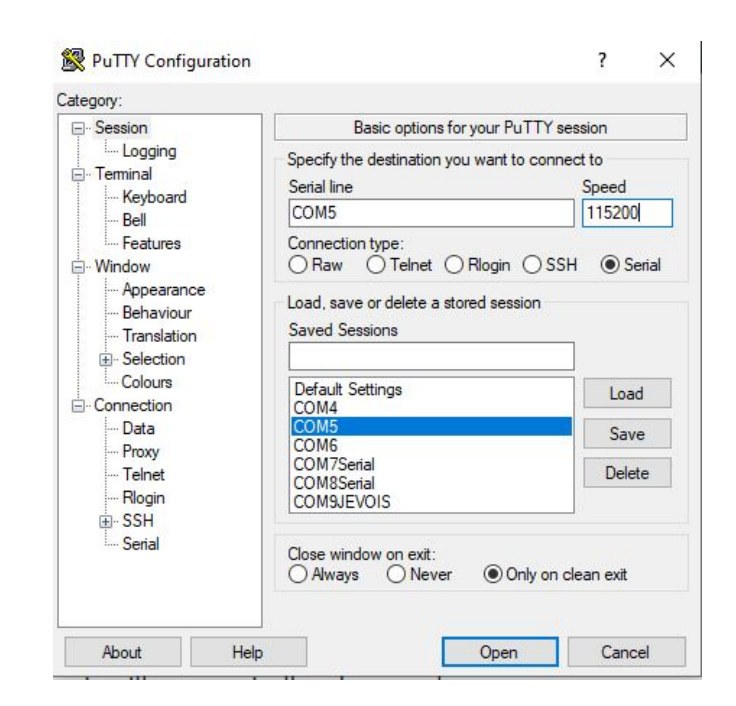

#### Jevois Organization

- Jevois is organized into a few different sections of code
  - Modules
  - Config
- Modules include the pre built Jevois modules as well as custom modules
- Config is split into a few different programs
  - $\circ$   $\qquad$  Videomappings List of all the modules that the Jevois has
    - The custom modules must be written into the videomappings file using the image resolution and FPS
  - Initscript Run on start up of the Jevois
    - Used to set exposure, gain and vision module

#### **Basic Jevois Commands**

setpar serout ...: Command used to tell the jevois where to send the serial outputs(USB, serial, or both)

usbsd: This command will allow you to access the Jevois files, and is the main way to edit your program.

Command Line Interface

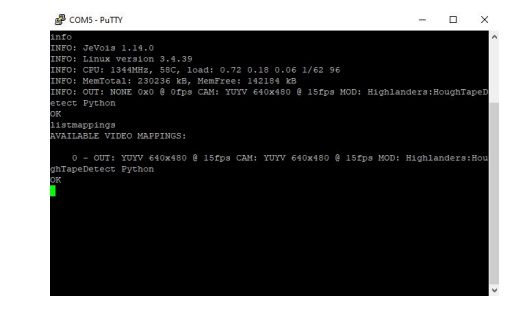

### **Electrical Layout**

#### **Electrical Layout**

- Leave room for wires to be routed and room to unplug cables from jevois
- Driver Vision Cameras
  - Only need power cable(USB)
  - Uses a y split cable that is plugged into a USB hub and power buck
- Computer Vision Camera
  - Need both power and serial cables
  - Plug the power cable into a power buck
  - Plug the serial cable into the Roborio

\*The power bucks were incredibly important - otherwise during a round you will lose connection to the cameras.

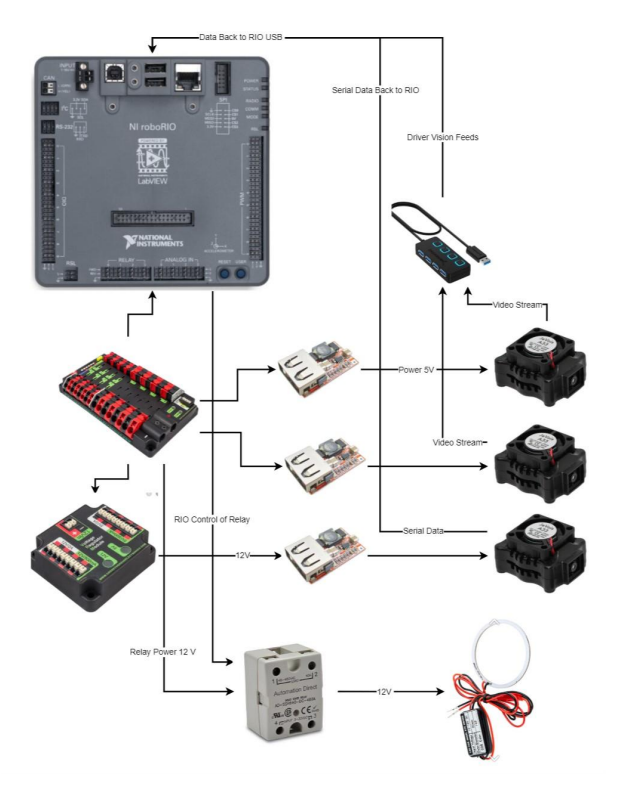

#### **Computer Vision Algorithm**

# Successful - Object detection 2019 & 2020

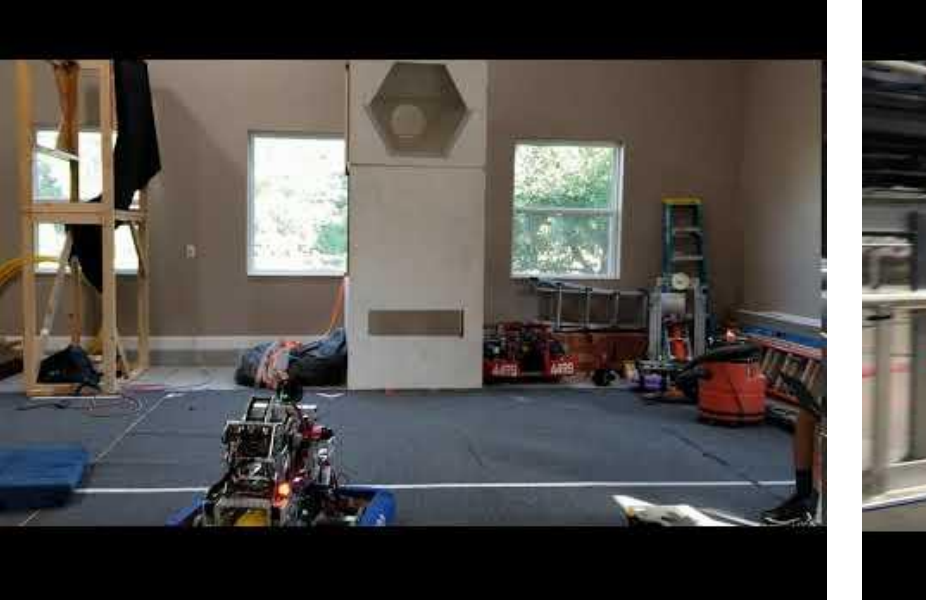

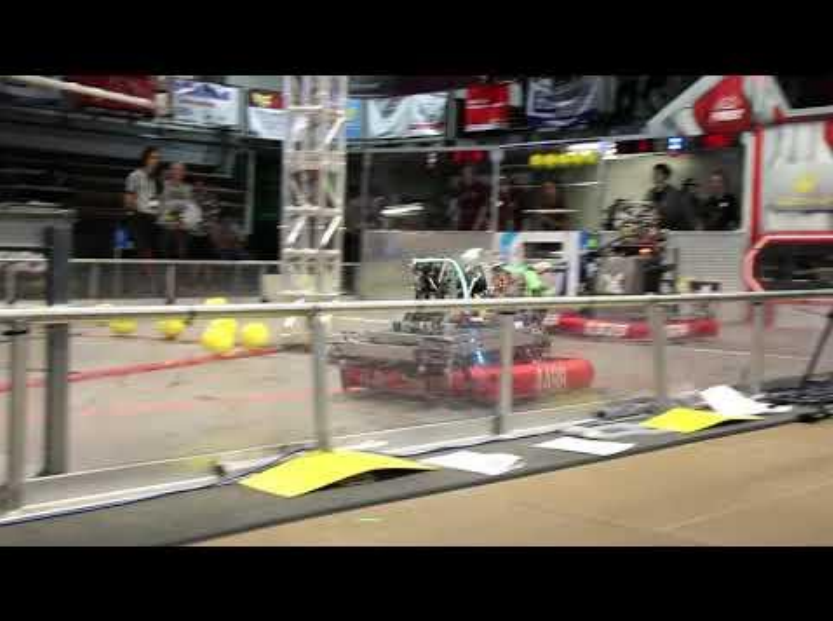

# The Computer Vision Algorithm

- Two Methods Contours, and Hough Lines
- Turn down the exposure and gain on the Jevois
- Use bright green LED light ring to light up reflective tape target
- Mask the image received from the Jevois
- Contours Look for contours in the frame
- Hough Lines Use Hough Lines function to find tapes
- Find the center of the target and use the X and Y pixel values to find distance and angle

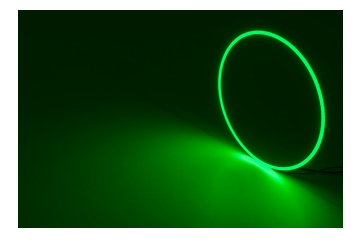

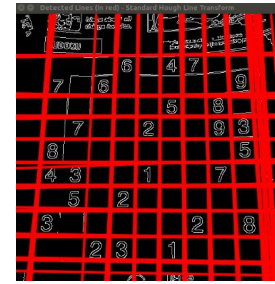

### **Basic Code - Object detection**

- Let's start by getting a frame from the Jevois
- We will declare the frame that we get from the Jevois as inimg and the frame that we will be sending out as outimg
- We get this image in the RGB (Red Green Blue) colorspace
  - RGB images are defined that each pixel has a 1 byte for Red, Green and Blue Components.
  - RGB values are typically represented between 0-255

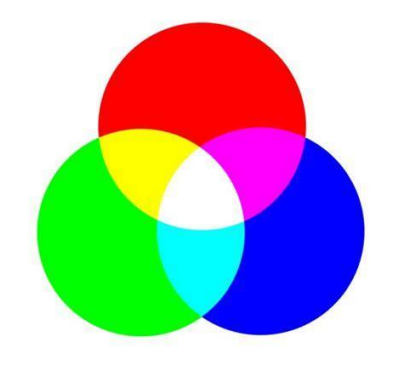

#get image inimg = inframe.getCvBGR() outimg = inimg

- We then convert the RGB image received from the camera into the HSV colorspace
- HSV = Hue, Saturation, Value
  - Hue The color (red, green, blue etc.)
  - Saturation How intense a color is
  - Value How light or dark the color is
- It is faster to filter an image by color in HSV because the computer vision only needs to perform comparisons with one value (hue) as opposed to 3 for RGB

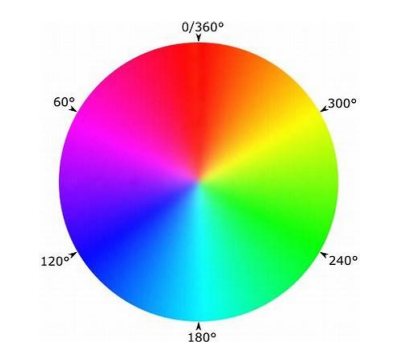

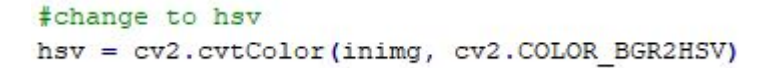

- Next we will create a threshold of colors that we can accept as our chosen color
- Using this threshold, we will create a mask over the HSV image
  - The mask will turn every pixel that is in that range white, and every other pixel black

\$threshold colors to detect - Green: First value decides color, second val determines intensity, third val decides brightness lowerThreshold = np.array([65, 150, 120]) upperThreshold = np.array([105, 255, 255])

#### #check if color in range

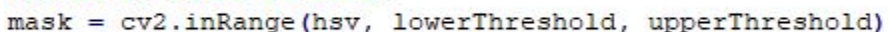

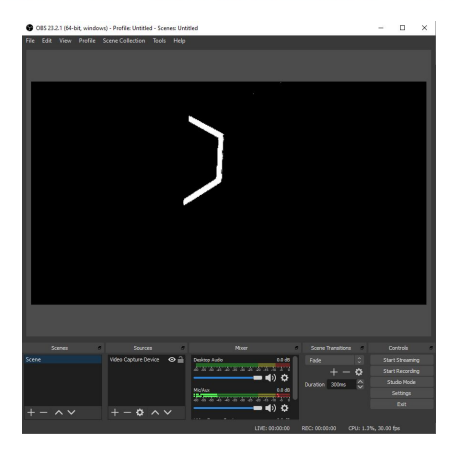

- Next, we look for contours in the image
  - Contours are contiguous regions within the masked image.
- These contours will only be the shapes that appear in white in the image

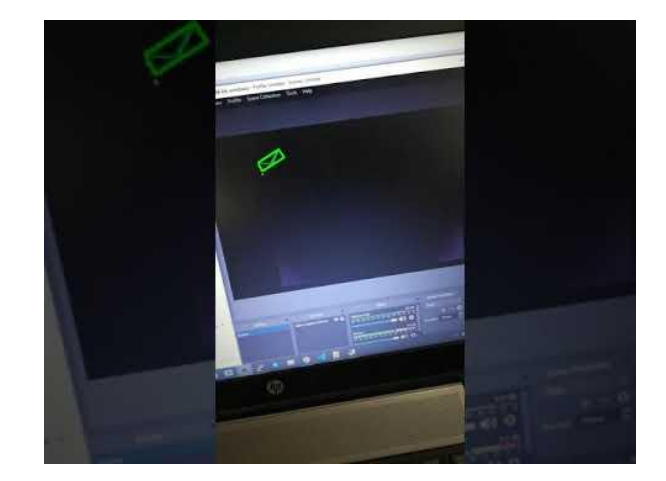

#### #find contours

contours, \_ = cv2.findContours(closing, cv2.RETR\_TREE, cv2.CHAIN\_APPROX\_NONE)

- Once we have found the contours, we have essentially found the vision tape in the frame
- Once we have found the tape, we need to run some calculations to return distance and angle
- The angle is found using the following formula
  - (X pos centerFrame) \* degrees per pixel on the Jevois

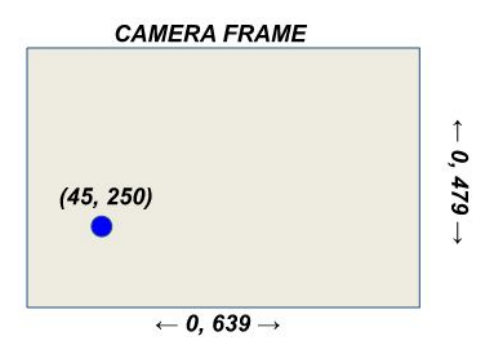

yawAngle = (centerX - 319.5) \* 0.203125

- Once we have the distance and angle values, we need to send them to the robot. This is done using the Jevois serial channel.
- To send data over serial we convert the data to an ascii string using JSON
  - JSON = JavaScript Object Notation
  - o {"Distance": Distance, "Angle": Angle}
- Then we can send the string over with Jevois.sendSerial()

jevois.sendSerial(JSON)

Tuning HSV

#### **Customized HSV Tuner**

- Tuning HSV is one of the most important parts of this entire process
- Constantly changing the values that we have set in code and having to redeploy, only for the values not to work is time consuming and can often be counter - productive.
- We created a python script that will run and change the HSV values from the terminal
- Once the best HSV values are found, we input those values into the actual python program
- Extremely useful in the calibration time at a tournament

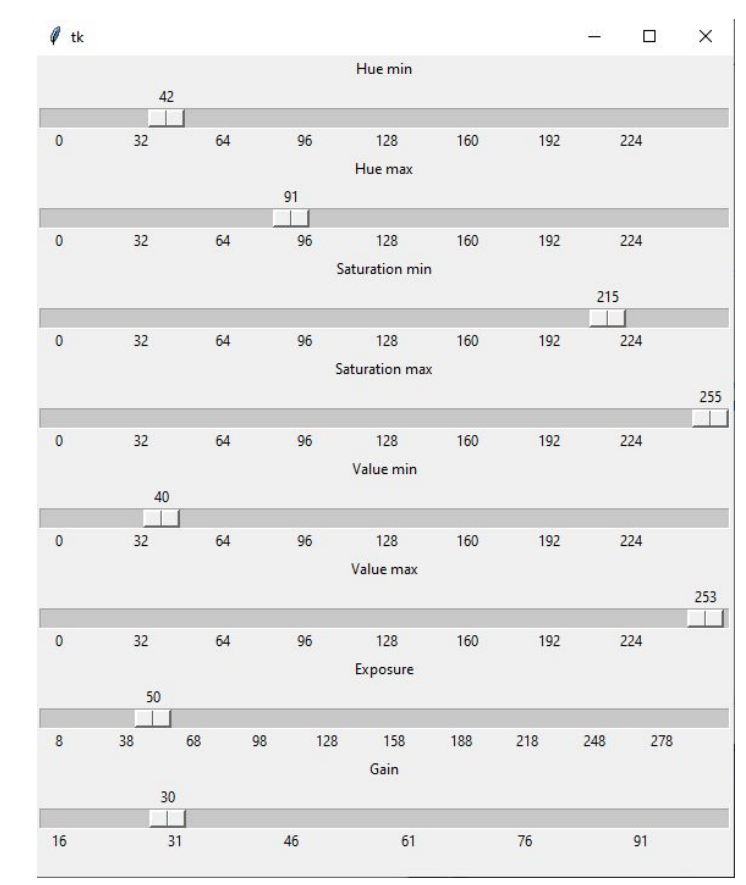

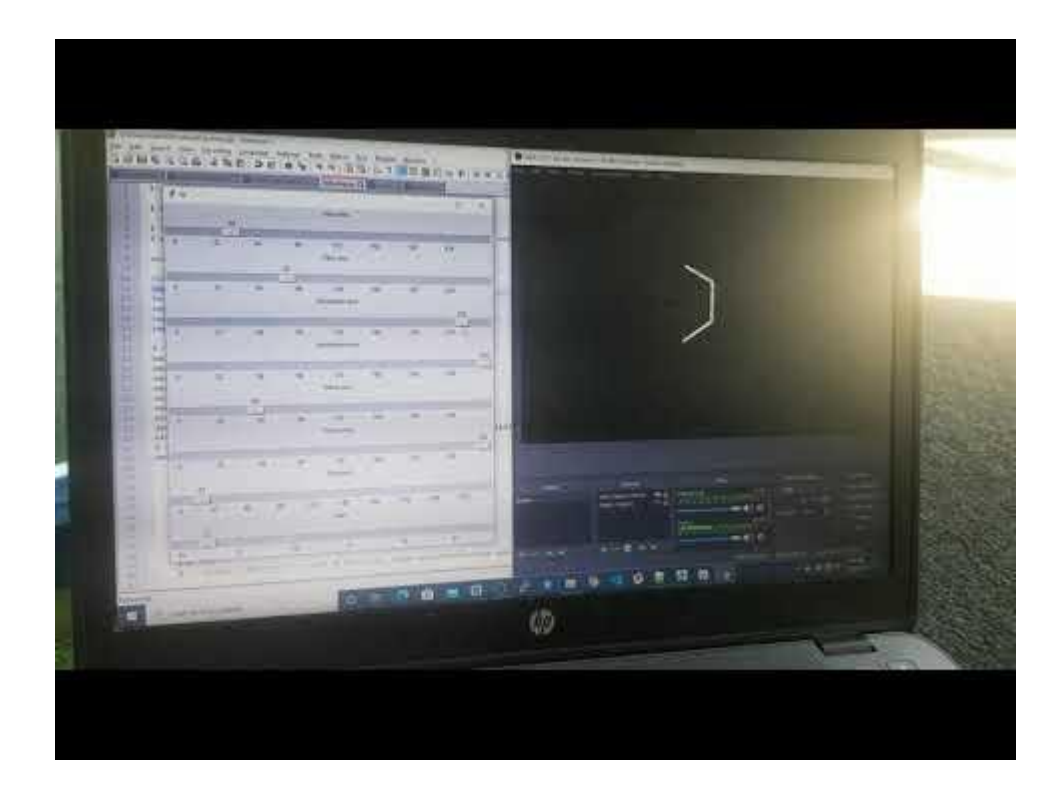

#### Additional Tips

#### Helpful Information

- Wiring on the robot is extremely specific, so make sure it is perfect!
- The JeVois uses a few different methods to run code so set up three methods
  - ProcessNoUSB
  - Process
  - UniversalProcess
- Keep all code in UniversalProcess and call that into both Process and ProcessNoUSB
  - The Jevois will automatically call Process or ProcessNoUSB based on whether the Jevois is used on a robot or a computer
- When on the robot, make sure the serial is only sent to the serial port when on the robot
- <u>White paper from FRC #2073</u> Link to a great paper on using the Jevois in FRC

### Running Multiple Driver Vision Cameras

- Running multiple cameras requires an additional step
- Plugging in the sd card into the computer, add a blank text file called multicam to the BOOT: portion of the drive
- This helps to lower the bandwidth used by the Jevois and lets multiple Jevois' run on the robot
- Plugged into the USB Hub and power buck using Y split cable
- Driver Vision Camera Image displayed on Shuffleboard

#### **Potential Pitfalls** We made mistakes so you don't have to!

- Jevois Inventor
  - Programming the Jevois with Jevois inventor makes the Jevois dependent on being able to connect to Jevois inventor.
  - $\circ$  This causes problems when the Jevois is running without inventor
- Power bucks
  - Make sure to plug power bucks into 12 V rail on VRM, or directly into PDP.
  - When plugged into 5 V rail on VRM we found that the Jevois has multiple power failures
- Don't put computer vision Jevois on a USB hub
  - USB hubs sometimes mess with the port ID of the Jevois on the RIO. This sometimes prevents the rio from properly connecting to the Jevois
- The 2 USB ports on the roboRIO are enumerated differently. Always use the same port for the Jevois
- Make sure Driver vision cameras have serial out set to none, otherwise there will be issues
- Make sure Driver vision cameras are running at low resolutions, otherwise they will saturate the USB bus.

#### Lessons Learned

- Light Ring Using relay, don't leave on too long
- Fisheye Lens Better lens for driver vision
- Booting Up Jevois with USB Hub Computer Vision first, driver vision second
- Make sure Source Control is important!
- Keep the Jevois in one spot on the Robot (angle and distance)
- Hot glue the serial cable into the serial connector on Jevois
- Creating new cases model on GrabCad
- Mount the Jevois horizontally and get a larger range of view

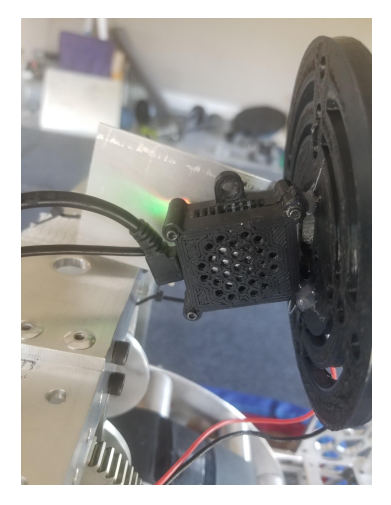

#### References

#### Help Documents

- <u>http://jevois.org/doc/UserConnect.html</u>
- <u>http://jevois.org/doc/UserCli.html</u>
- <u>http://jevois.org/start/</u>
- https://docs.opencv.org/master/d9/df8/tutorial\_root.html

#### Jevios Products

- <u>https://www.jevoisinc.com/collections/jevois-hardware/products/jevois-a33-smart-machine-vision-camera?varia</u> <u>nt=36249051658</u> - Jevois
- <u>https://www.jevoisinc.com/products/jevois-1-3mp-sensor-with-120deg-fisheye-lens</u> Fisheye Lens

#### Code

https://github.com/HighlandersFRC/2020-Chronostar/tree/master/VisionCode

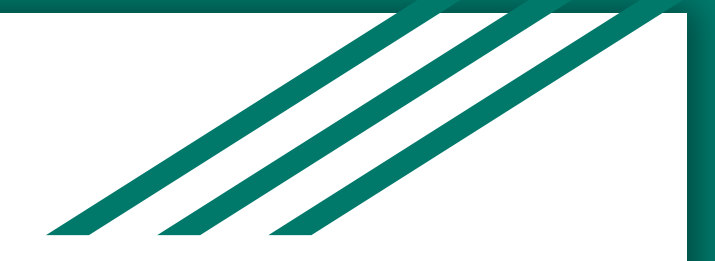

# Questions?

Feel free to email me at: adarsh.payyakkil@gmail.com

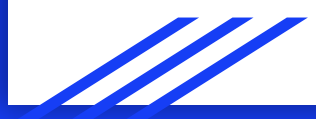